# ARP-Schutz vor Angriffen auf den RV315W VPN-Router

### Ziel

ARP (Address Resolution Protocol) dient der Verfolgung aller Geräte, die direkt mit der RV315W verbunden sind. Der ARP-Schutz dient zum Schutz eines Netzwerks vor ARP-Angriffen. Wenn ein Paket an einer Schnittstelle (Port/LAG) ankommt, die als nicht vertrauenswürdig definiert ist, vergleicht ein ARP-Schutzangriff die IP-Adresse und die MAC-Adresse des Pakets mit den IP-Adressen und MAC-Adressen, die zuvor in den ARP-Zugriffskontrollregeln definiert wurden. Wenn die Adressen übereinstimmen, gilt das Paket als gültig und wird anderweitig weitergeleitet, da das Paket verworfen wird. In diesem Artikel wird erläutert, wie Sie den ARP-Schutz auf dem RV315W VPN-Router konfigurieren.

### Anwendbares Gerät

RV315W

## Softwareversion

·1.01.03

# Schutz vor ARP-Angriffen

Schritt 1: Melden Sie sich beim Webkonfigurationsprogramm an, und wählen Sie **Security > ARP Attack Protection (Sicherheit > ARP-Schutz für Angriffe) aus**. Die Seite *ARP Attack Protection* wird geöffnet:

| RP Attack Protection:<br>inable Auto Learning:         | <ul> <li>Enable</li> <li>Enable</li> </ul> | O Disabl O Disabl           | e                 |           |                  |
|--------------------------------------------------------|--------------------------------------------|-----------------------------|-------------------|-----------|------------------|
| RP Flooding Threshold:                                 | 50                                         |                             | (30-1000)         |           |                  |
| RP Broadcast Interval:                                 | 15                                         |                             | (0-65535, 0 means | disabled) |                  |
|                                                        |                                            |                             |                   | Save      | Cancel           |
| P&MAC Binding (Status: [                               | Disabled)                                  |                             |                   | Save      | Cancel           |
| P&MAC Binding (Status: [<br>] IP Address               | Disabled)                                  | MAC Address                 | 3                 | Save      | Cancel           |
| P&MAC Binding (Status: D<br>IP Address<br>192.168.1.22 | Disabled)                                  | MAC Address<br>60:EB:69:78: | s<br>7C:CC        | Save      | Cancel<br>Action |
| P&MAC Binding (Status: [<br>P Address                  | Disabled)                                  | MAC Address                 | 3                 | Save      | Cance            |

Schritt 2: Klicken Sie im Feld "Attack Protection" auf das Optionsfeld **Enable**, um den ARP-Schutz auf dem RV315W zu aktivieren.

Schritt 3: (Optional) Um die automatische Lernfunktion für die RV315W zu aktivieren, klicken Sie im Feld Automatische Lernfunktion aktivieren **auf** Aktivieren. Mithilfe dieser Funktion

kann die RV315W erkennen, welche IP-Adressen und MAC-Adressen im Netzwerk gültig sind.

Schritt 4: Geben Sie die maximale Anzahl an ARP-Paketen ein, die die RV315W pro Sekunde empfangen kann. Wenn das Gerät mehr als den festgelegten Wert erhält, wird der ARP-Schutz auf den RV315W angewendet.

Schritt 5: Geben Sie das Intervall für den ARP-Broadcast im Feld ARP Broadcast Interval (ARP-Broadcast-Intervall) ein. Dieses Intervall bestimmt die Anzahl der ausgesendeten ARP-Broadcasts.

### **IP&MAC-Bindung**

In diesem Bereich kann der Administrator eine IP-Adresse und eine MAC-Adresse zuordnen, um die Sicherheit zu erhöhen. Ein Host darf nur dann auf das Netzwerk zugreifen, wenn die IP-Adresse und die MAC-Adresse des Hosts mit der im Bereich für die IP&MAC-Bindung konfigurierten Adresse übereinstimmen.

#### Hinzufügen einer IP&MAC-Bindung

| IP Address:  | 192.168.1.22      | For example: 192.168.1.22      |      |
|--------------|-------------------|--------------------------------|------|
| MAC Address: | 60:eb:69:78:7c:cc | For example: 60:eb:69:78:7c:cc |      |
|              |                   | Save Ca                        | ncel |

Schritt 1: Klicken Sie auf **Hinzufügen**, um eine neue IP&MAC-Bindungsregel hinzuzufügen. Diese *Seite "IP&MAC-Bindungsregel hinzufügen" wird geöffnet:* 

Schritt 2: Geben Sie die IP-Adresse ein, die der MAC-Adresse im Feld IP Address (IP-Adresse) zugeordnet ist.

Schritt 3: Geben Sie die MAC-Adresse ein, die der IP-Adresse im Feld MAC Address (MAC-Adresse) zugeordnet ist.

Schritt 4: Klicken Sie auf **Speichern.** Diese Regel wird in der IP&MAC-Bindungsliste angezeigt.

#### Bearbeiten einer IP&MAC-Bindungsregel

| IP&MAC Binding (Status: Disable | d)                |        |
|---------------------------------|-------------------|--------|
| IP Address                      | MAC Address       | Action |
| 192.168.1.22                    | 60:EB:69:78:7C:CC | (P) Î  |
| Add Delete                      |                   |        |
|                                 |                   |        |
|                                 |                   |        |

Schritt 1: Aktivieren Sie das Kontrollkästchen der IP&MAC-Bindungsregel, die bearbeitet werden soll.

Schritt 2: Klicken Sie auf das Umschlagsymbol, um die IP&MAC-Bindungsregel zu

bearbeiten.

IP&MAC-Bindungsregel löschen

| IP Address   | MAC Address       | Action             |
|--------------|-------------------|--------------------|
| 192.168.1.22 | 60:EB:69:78:7C:CC | ₽ <mark>(</mark> 1 |
| Add Delete   |                   |                    |

Schritt 1: Aktivieren Sie das Kontrollkästchen der zu löschenden IP&MAC-Bindungsregel.

Schritt 2: Klicken Sie auf das Trashcan-Symbol, um die IP&MAC-Bindungsregel zu löschen.